## Configurações > Empresas | Cadastrar novas filiais no Veloce Pay

Aqui está o passo a passo para cadastrar novas filiais no Veloce Pay

- Para realizar os passos a seguir é necessário que você esteja devidamente conectado no <u>Painel Web</u>.
- 2. Ao acessar o Painel Web com a Empresa Matriz você deverá acessar o menu Configurações > Empresas.

| Configurações ~    | Movimentação<br>de<br>pagamentos | 4 |
|--------------------|----------------------------------|---|
| Empresas           |                                  |   |
| Transferência de e | stoque                           |   |
| Usuários           |                                  |   |
| Perfil de usuário  |                                  |   |
| Dispositivos       |                                  |   |
| Importação         | >                                |   |
| Mensagens          |                                  |   |
|                    |                                  |   |

3. Clique em "Novo":

| veloce        | Início      | Pagamentos | Configurações ∨ |      |               |         | ? | ۲     | Daniela 🔗 |
|---------------|-------------|------------|-----------------|------|---------------|---------|---|-------|-----------|
|               |             |            |                 |      |               |         |   |       |           |
| Empresa Lista |             |            |                 |      |               |         |   |       |           |
|               |             |            |                 | Novo | Excluir Selec | ionados |   | D Pes | squisar   |
| 10 🗢 Regis    | tros por pá | igina      |                 |      | Buscar        | por:    |   |       |           |

4. Será apresentado uma tela com duas abas, a primeira aba é "Dados Básicos", quais os campos que possui "\*" são obrigatórios:

| Empresa Cadastro    |                                 |
|---------------------|---------------------------------|
| Dados básicos       | Configurações                   |
| 0                   |                                 |
| Selecionar Logotipo |                                 |
| * CNPJ / CPF        | * Razão Social                  |
|                     |                                 |
| * Nome Fantasia     | * Simples Nacional              |
|                     |                                 |
| Inscrição municipal | Inscrição estadual              |
|                     |                                 |
| * CEP               |                                 |
|                     | Pesquisar CEP                   |
| * Estado            | * Cidade                        |
| Acre                | ~ Acrelândia                    |
| * Bairro            | * Logradouro                    |
|                     |                                 |
| * Número            | Complemento                     |
|                     |                                 |
| * Email             | Site                            |
|                     |                                 |
| * Telefone          | Códiao de Identificação Interno |
|                     |                                 |
|                     |                                 |
|                     |                                 |
|                     |                                 |
|                     |                                 |
|                     |                                 |
|                     | Salvar                          |

5. Na aba **"Configurações"**, poderá realizar algumas customizações:

| DUUUS DUSICOS                                               | Configurações |     |
|-------------------------------------------------------------|---------------|-----|
|                                                             | Configurações |     |
|                                                             |               |     |
| Habilitar adição de nota manual                             |               |     |
| Habilitar pagamento débito virtual 🥹                        |               |     |
| Tempo de sincronismo da aplicação                           |               |     |
| Um minuto                                                   |               | ``` |
| Não permitir cancelamento de pagamento                      |               |     |
| Não                                                         |               |     |
| Número máximo de parcelas (GetNet)                          |               |     |
| 24                                                          |               |     |
| thave para retorno de token da Header                       |               |     |
|                                                             |               |     |
|                                                             |               |     |
| 'alor para retorno de token da Header                       |               |     |
|                                                             |               |     |
| adastrar chave específica para o pix nesta empresa          |               |     |
|                                                             |               |     |
| tivar modo smartTef fila                                    |               |     |
|                                                             |               | ``` |
| Não                                                         |               |     |
| Nebhook                                                     |               |     |
| Não<br>Vebhook<br>IRL do cliente                            |               |     |
| Não<br>Nebhook<br>IRL do cliente                            |               |     |
| Não<br>Nebhook<br>IRL do cliente                            |               |     |
| Não<br>Nebhook<br>IRL do cliente<br>Isuário                 |               |     |
| Não<br>Nebhook<br>IRL do cliente<br>Isuário                 |               |     |
| Não<br>Nebhook<br>IRL do cliente<br>Isuário                 |               |     |
| Não<br>Nebhook<br>IRL do cliente<br>Isuário                 |               |     |
| Não<br>Vebhook<br>IRL do cliente<br>Isuário<br>enha<br>oken |               |     |

- Obs.: As configurações podem variar de aplicativo para aplicativo utilizado podendo ser:
  - Delivery Certo
  - Tef Contingência
    - Smart TEF

6. Após preencher todas os campos das Abas informadas, basta clicar em "Salvar" no final da página para confirmar a criação da nova Empresa

Continuamos trabalhando incansavelmente para entregar soluções de ponta, focadas na satisfação e no sucesso de nossos usuários. Agradecemos a confiança e esperamos continuar sendo sua escolha preferencial.